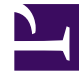

# **GENESYS**

This PDF is generated from authoritative online content, and is provided for convenience only. This PDF cannot be used for legal purposes. For authoritative understanding of what is and is not supported, always use the online content. To copy code samples, always use the online content.

## Workforce Management Web for Supervisors Help

**Rotating Pattern Properties Report** 

5/13/2025

## Rotating Pattern Properties Report

To create a Rotating Pattern Properties Report:

- 1. On the **Reports** tab, select **Policies Reports** from the Views menu.
- 2. Select **Rotating Pattern Properties Report** from the list in the Objects pane. The Reports Wizard's first screen, **Header**, appears.
- 3. To print a header on the report, select **Show Header** and type your header text into the text box.
- 4. Click Next.
- 5. On the **Data** screen, select the rotating patterns you want to include in the report.

#### Tip

You can expand business units to display their sites, and expand sites to display their rotating patterns. You can select any combination of rotating patterns from multiple sites.

#### 6. Click Finish.

The report appears in the Report Viewer.

### Understanding the Rotating Pattern Properties Report

| Site [header]       | The selected site.                                                                                                   |
|---------------------|----------------------------------------------------------------------------------------------------|
| Time Zone           | The time zone for the site.                                                                                          |
| Rotating Pattern    | The rotating pattern displayed.                                                                                      |
| Weekly Pattern      | The name of displayed weekly pattern.                                                                                |
| Min. Paid Hours     | If <b>Use Weekly Paid Hours</b> is selected in the Weekly Rules pane, the minimum Paid Hours for the weekly pattern. |
| Max. Paid Hours     | If <b>Use Weekly Paid Hours</b> is selected in the Weekly Rules pane, the maximum paid hours for the weekly pattern. |
| Day of Week         | The weekly schedule settings for each day of the week.                                                               |
| Shift               | The shift assigned on each day for each weekly schedule within the rotating pattern, if applicable.                  |
| Start Time          | The shift's start time on each day of the weekly schedule, if applicable.                                            |
| Paid Hours/Duration | The paid hours in the shift on each day of the weekly schedule, if applicable.                                       |
| Estimated End Time  | The estimated end time of the shift (start time +                                                                    |

|                  | paid hours), if applicable.                                                                                                    |
|------------------|----------------------------------------------------------------------------------------------------|
| Activities       | The activities performed on each day for the weekly schedule. Displays All Applicable if <b>No Activity Limitation</b> was selected in the Rotating Pattern Activities pane for this Rotating Pattern. |
| Possible Day Off | Whether it is possible for the Schedule resolution process to assign this day as a day off.                                                                                                    |